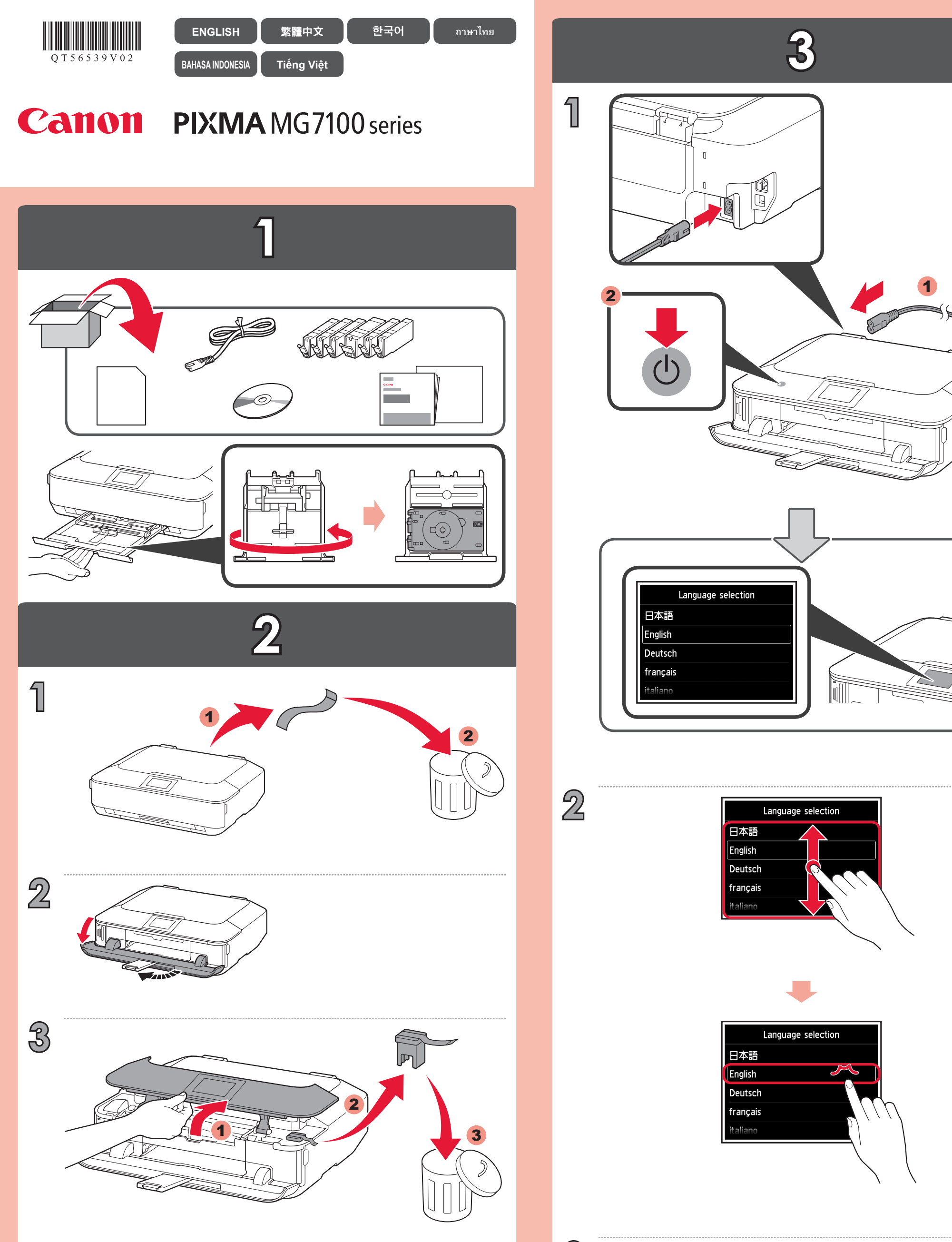

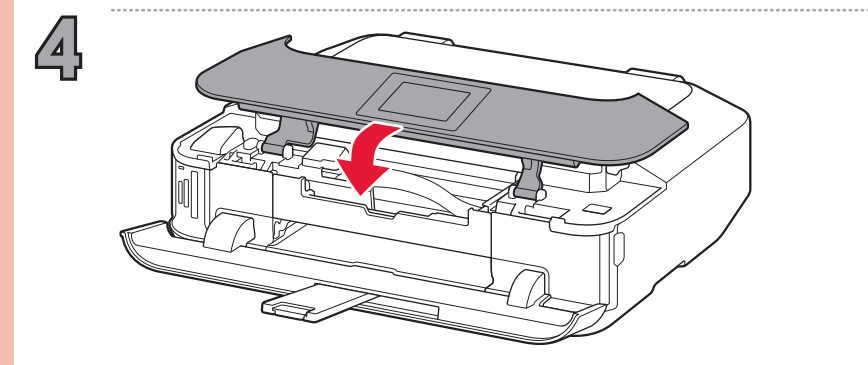

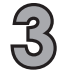

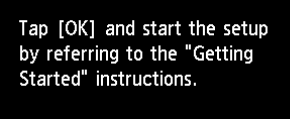

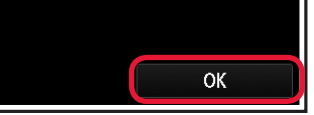

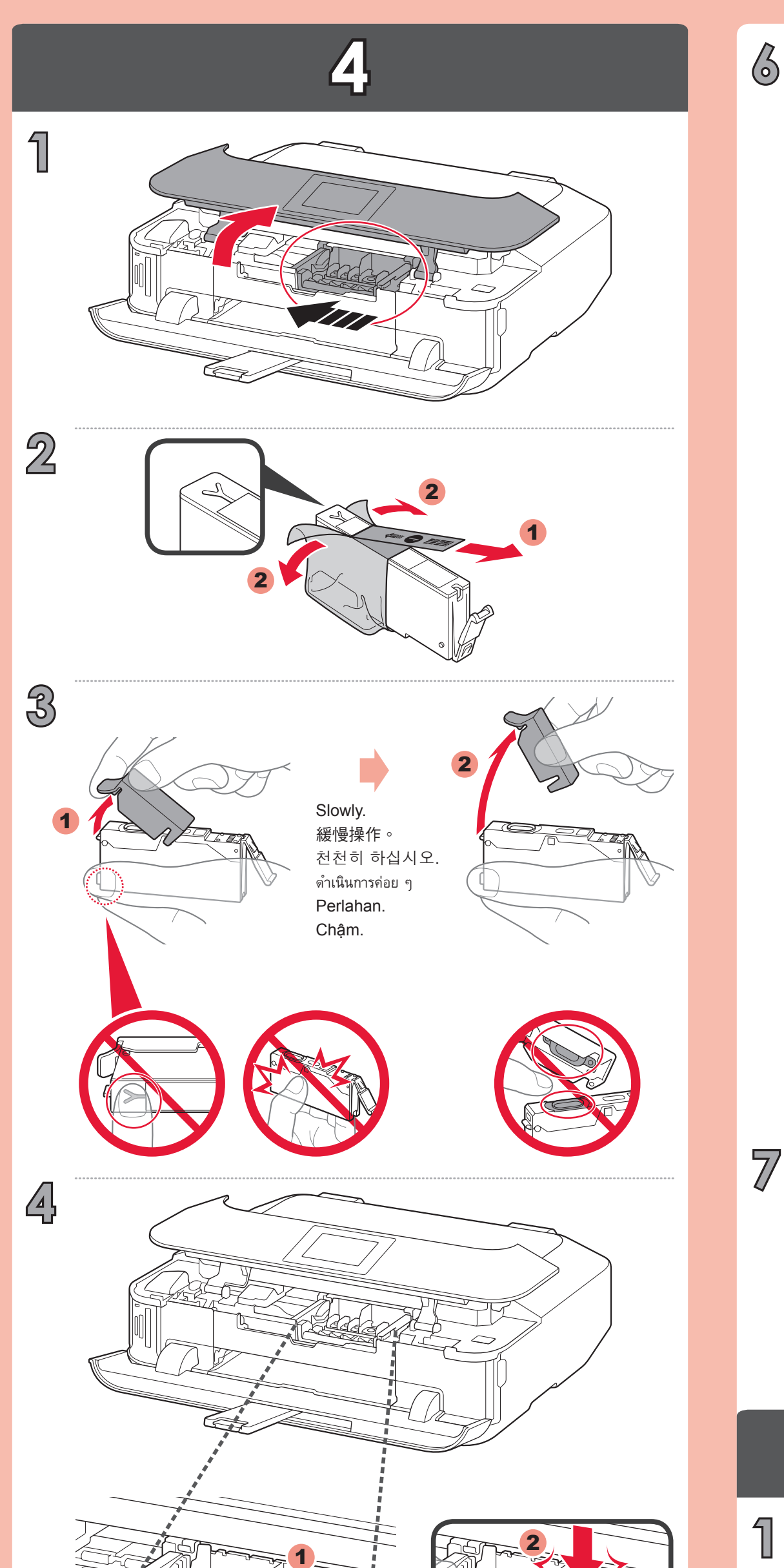

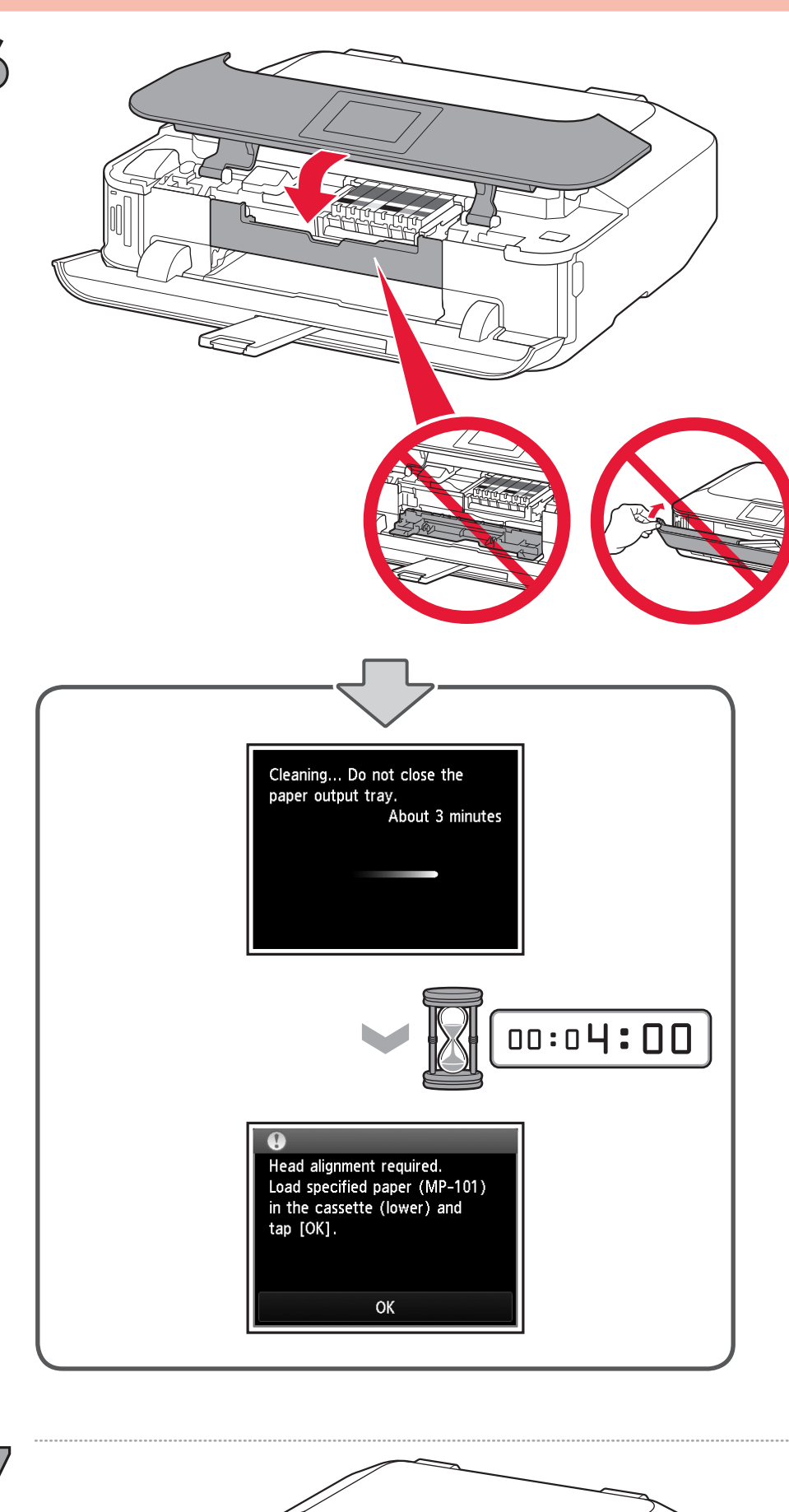

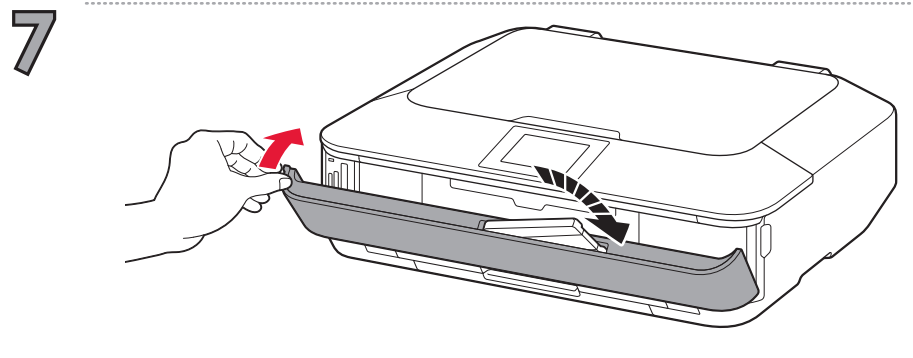

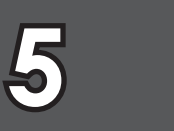

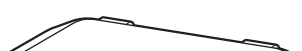

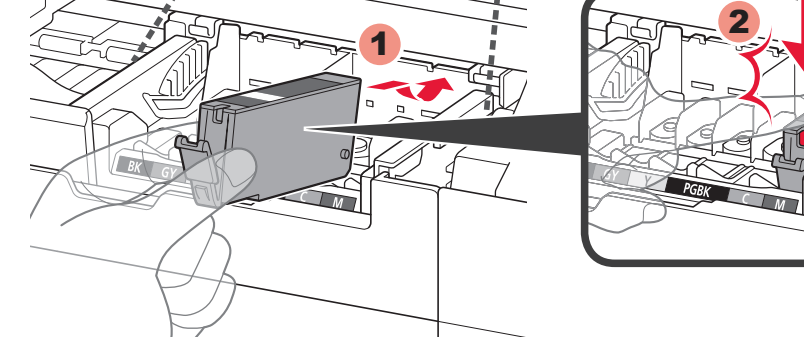

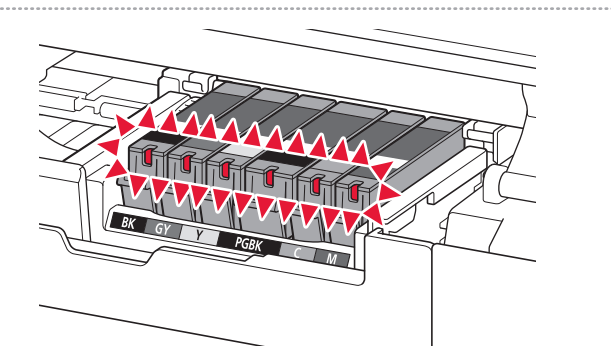

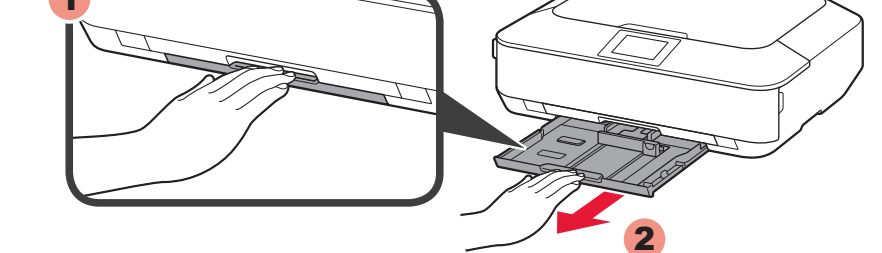

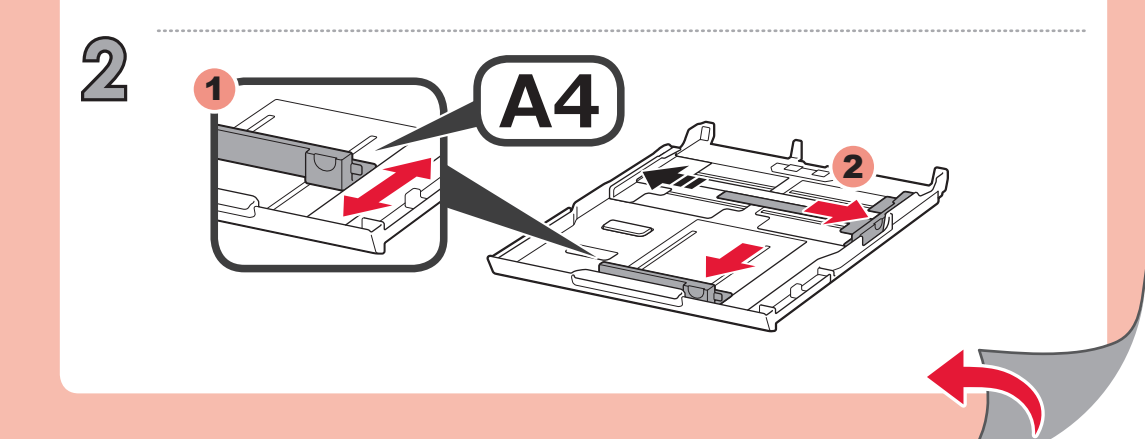

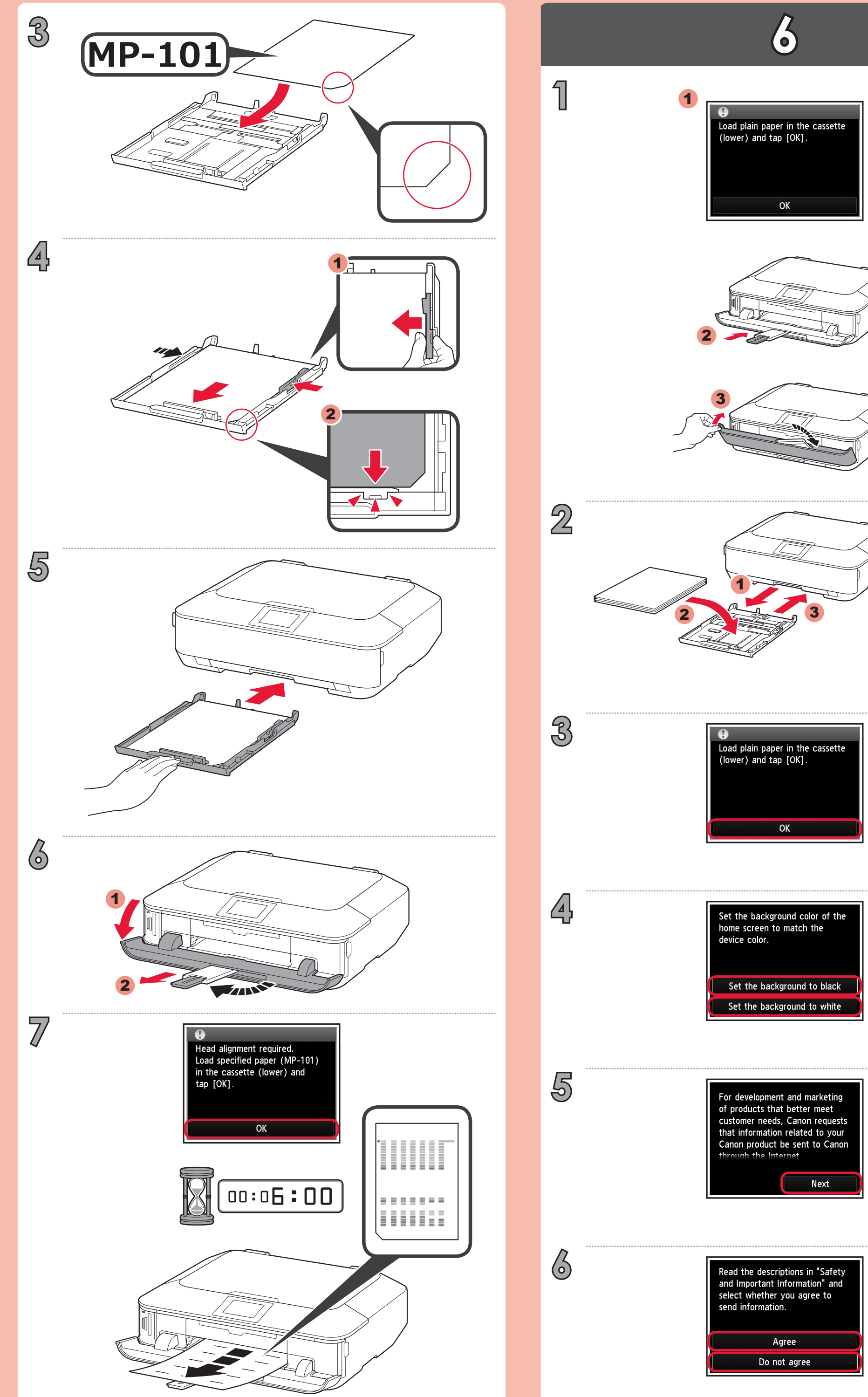

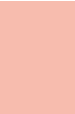

| Start wireless LAN setup?<br>For connections other than<br>wireless LAN or if you are not<br>sure of the operation, select<br>[Cancel for now]. |
|----------------------------------------------------------------------------------------------------|
| Start setup                                                                                                    |
| Cancel for now                                                                                                    |

To connect to wireless LAN, select **Start setup** on the screen, then follow the on-screen instruction.

If you do not want to connect the machine to wireless LAN, select **Cancel for now**, then proceed to **3**.

\* You can select USB connection or wired LAN connection by following the instruction shown on the computer screen in **3**.

要連接至無線LAN,請選擇螢幕上的**開始設定(Start setup)**,然後按照螢幕上的說明操作。

如果不想將本機連接至無線LAN,選擇現在取消(Cancel for now),然後繼續執行8。 \* 可以按照8中電腦螢幕上的說明選擇USB連接或有線LAN連接。

무선 LAN에 연결하려면 화면에서 **설정 시작(Start setup)**을 선택한 다음 화면의 설명을 따르십시오.

기기를 무선 LAN에 연결하지 않으려면 **일단 취소(Cancel for now)**를 선택한 다음 **8**로 이동하십시오.

\* ⑧에서 컴퓨터 화면에 표시된 설명에 따라 USB 연결 또는 유선 LAN 연결을 선택할 수 있습니다.

ต้องการเชื่อมต่อ LAN แบบไร้สาย ให้เลือก Start setup บนหน้าจอ จากนั้นทำตามคำแนะนำบนหน้าจอ หากคุณไม่ต้องการเชื่อมต่อเครื่องกับ LAN แบบไร้สาย เลือก Cancel for now จากนั้นดำเนินการตาม 🕄 \* คุณสามารถเลือกการเชื่อมต่อ USB หรือการเชื่อมต่อ LAN แบบมีสายโดยทำตามคำแนะนำที่แสดงบนหน้าจอคอมพิวเตอร์ใน 🕄

Untuk menghubungkan ke LAN nirkabel, pilih **Mulai pengesetan(Start setup)** pada layar, kemudian ikuti instruksi pada layar.

Jika Anda tidak ingin menghubungkan mesin ke LAN nirkabel, pilih **Batal sekarang** (Cancel for now), kemudian lanjutkan ke 🕄.

\* Anda dapat memilih koneksi USB atau koneksi LAN berkabel dengan mengikuti instruksi seperti ditunjukkan pada layar komputer di 🖪.

Để kết nối tới mạng LAN không dây, chọn **Start setup**, rồi thực hiện theo hướng dẫn trên màn hình.

Nếu không muốn thiết bị kết nối tới mạng LAN không dây, chọn **Cancel for now**, rồi chuyển sang **B**.

\* Có thể chọn kết nối USB hoặc kết nối mạng LAN (có dây) bằng cách thực hiện theo hướng dẫn trên màn hình máy tính trong **B**.

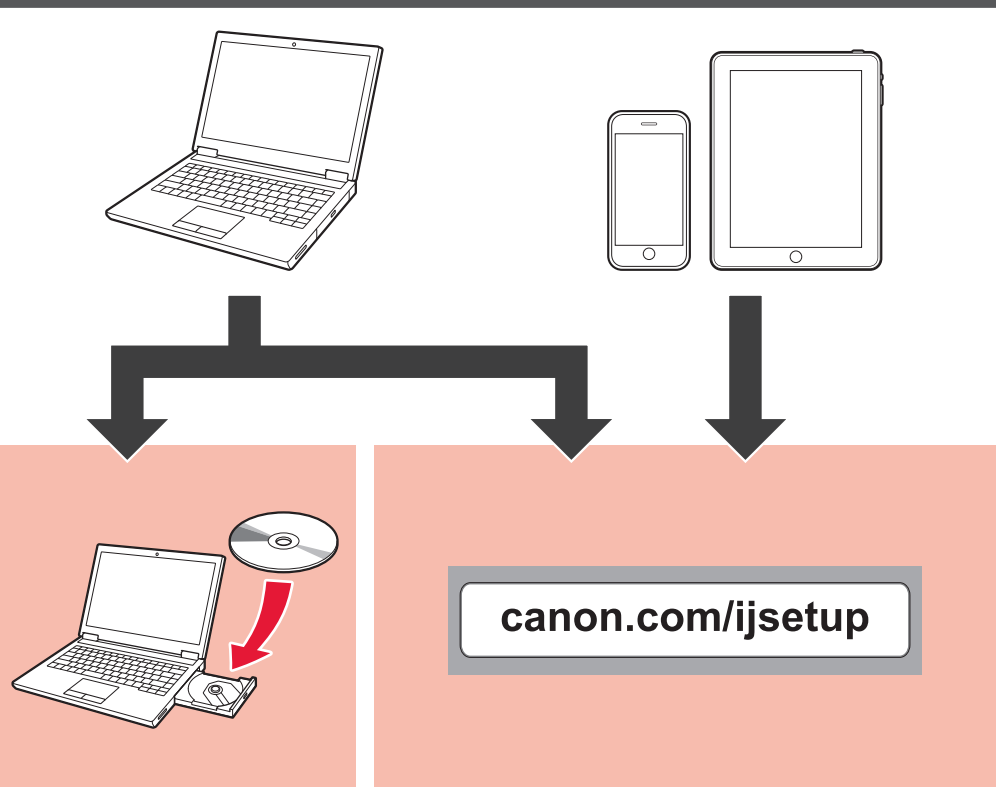

0

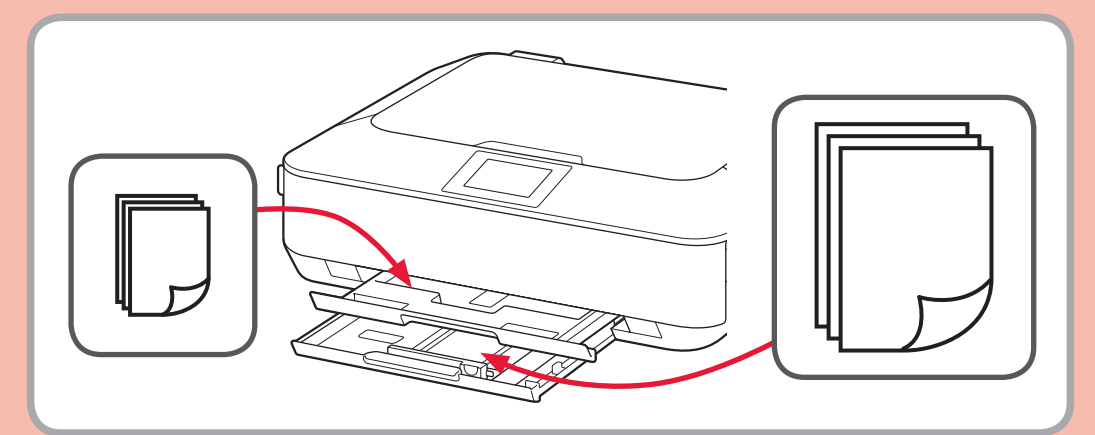

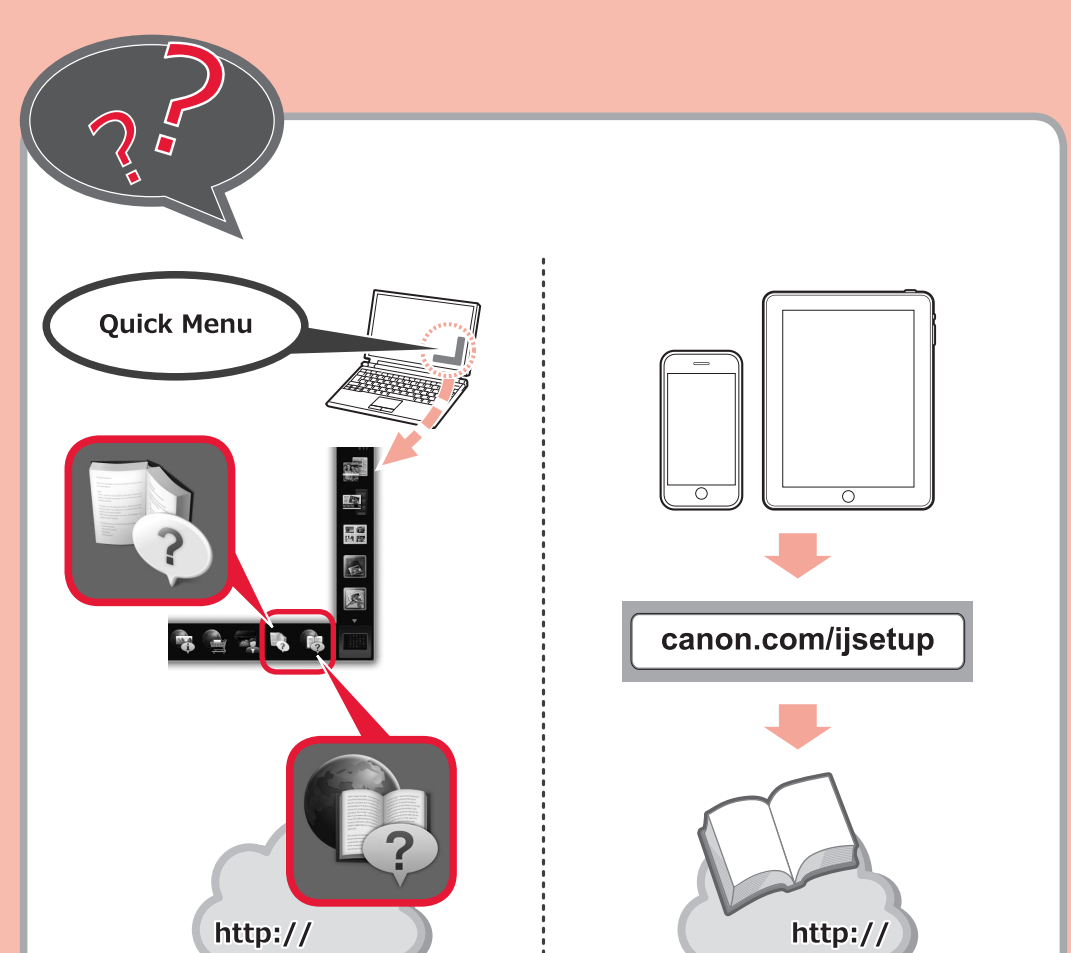